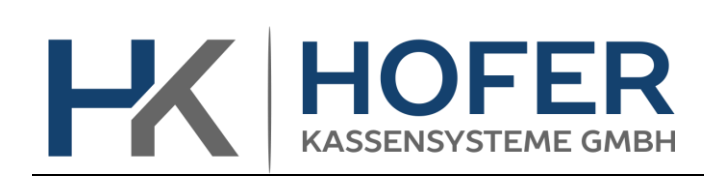

Dieses Dokument beschreibt die Mehrwertsteuer Umstellung in der Tipos Version 14.1.xx

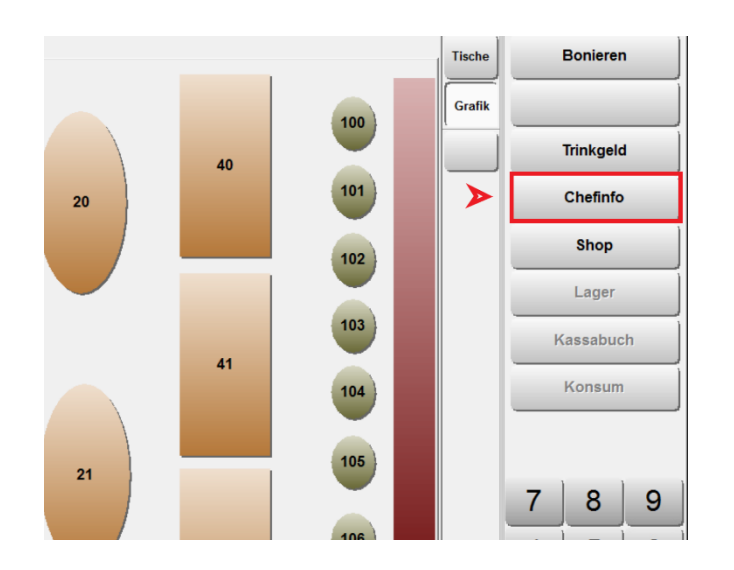

## Voraussetzung: Chef-Kellnerstift oder Chef-Code

1. Chefinfo-Menü aufrufen

| Chefinfo             | Angemeldete Mit                      | arbeiter: 1             |  |  |  |  |
|----------------------|--------------------------------------|-------------------------|--|--|--|--|
|                      |                                      |                         |  |  |  |  |
| Artikelliste         | Lagerbuchung                         | Menüs bearbeiten        |  |  |  |  |
| 📝 Artikel            | Inventurlisten                       |                         |  |  |  |  |
| Preissets bearbeiten | Lagerartikel                         | Personalplaner          |  |  |  |  |
| _                    | 👷 Bestellen                          | Datensicherung          |  |  |  |  |
| Debitor/Stammkunde   | 🚚 Lieferanten                        | Abrechnung              |  |  |  |  |
|                      | Inventur                             | EC - Kassenschnitt      |  |  |  |  |
| Tagesbericht         | Stand                                | Co Geldautomat          |  |  |  |  |
| Berichte             | Rechnungsgutschrift                  | Werbebilder             |  |  |  |  |
| Bericht laden        | Rechnungskopie                       | Aktionen                |  |  |  |  |
| Allround Card        | Lieferschein-<br>Rechnungsverwaltung | Einstellungen/Stammdate |  |  |  |  |

2. Einstellungen / Stammdaten

| IPOS s   | tammdaten               |                 |                 | 0 | 8 |
|----------|-------------------------|-----------------|-----------------|---|---|
| <b>!</b> | Personal bearbeiten     | 11              | Planungstypen   | 1 |   |
| -        | Personal drucken        |                 | Währung         | j |   |
|          | Warengruppen bearbeiten |                 | Filialdaten     |   |   |
| -        | Warengruppen drucken    | 2               | Rabatte, Gründe |   |   |
| ₽_       | Berechtigungen          |                 | Einheiten       |   |   |
|          | Lizenzierung            | +] <u>+</u> +   | Lagerdef.       |   |   |
| 90       | allg                    | . Einstellungen |                 |   |   |

3. Allg. Einstellungen

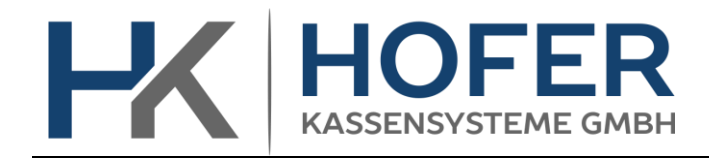

4. Steuern, Währg, Stützung

| Programm-Konfiguration TIPO<br>KASSE: 144=dieses System | S Betrieb: Normal                          | Q 🗉 😯 🕄                |
|---------------------------------------------------------|--------------------------------------------|------------------------|
| Farbbedeutung: Client Werte Server Werte Ni             | cht definiert Kritische Werte (nachlesen!) | Version: 14.1.32       |
| System / Verzeichnisse                                  |                                            | Module                 |
| globale Einstellungen                                   | Inhaber                                    | Steuern, Währg, Stützg |
| Drucker                                                 | ID-Medium                                  | CARD                   |
| Buttons                                                 | Bons+Rechng.                               | Zahlung/Tasten         |
| Shop                                                    | Statistik                                  | Berichte               |
| Schankanlage                                            | Bankomat-Term                              | Datentransfer          |
| Lager                                                   | Internet / Funk                            | Kunden / Karten        |
| Gutscheine                                              | Bäckerei / Schnittstellen                  | Küchenmanager          |
| Artikelstamm                                            | System-Anbindungen                         |                        |

- 5. Steuersatz entsprechend anpassen (7.7)
- 6. Die Änderung mit dem Symbol abspeichern
- TIPOS Sta 2 3 Personal bearbeiten ul. 1 Planungstype Währung Personal drucken Warengruppen bearbeiten 1 Filialdaten 1 Rabatte, Gründe Warengruppen drucken Berechtigungen Einheiten Lizenzierung Lagerdef. 1294--14 \$ allg. Einstellunge
  - 8. In der Spalte Steuer entsprechende Werte ändern:
    - 8->7,7
    - 3,8-> 3,7 (Hotel)

Auf das Komma achten.

9. Die Änderung mit dem abspeichern.

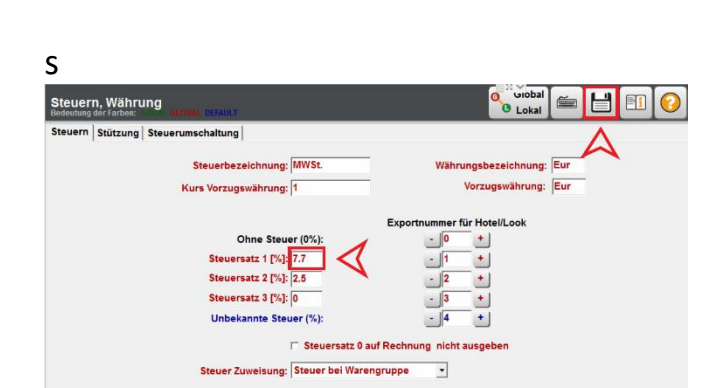

7. Führen Sie Schritt 1 und 2 erneut aus und öffnen Sie im Stammdatenmenü: Warengruppen bearbeiten

me auf Cent als Spezialartikel (negativer Wert=abrunden) : -1 + WGR-Nr. für Rundungsartikel : 1

+

| Nareno | ruppen Haunt, und      | Untergruppen                           |                                                                                    |                              |                   |     |       |           |      |              |
|--------|------------------------|----------------------------------------|------------------------------------------------------------------------------------|------------------------------|-------------------|-----|-------|-----------|------|--------------|
| +      |                        | Gruppe: 0=<br>Art: 0=Küc<br>Druck: 0=F | =Steuer, 1=Steuersatz1, 2<br>henartikel, 1=Schankartik<br>Kumulierter Bon, 1=Einze | 2=Satz2,<br>el, 2=So<br>Ibon | 3=Satz:<br>nstige | 3   |       |           |      |              |
| Nr. I  | Hauptgruppe            | Untergruppe                            | Warengruppe                                                                        | Steuer                       | Gruppe            | Art | Druck | Bemerkung | BDEG | Kostenstelle |
| 1      | 10 Küche               | 0 Alle                                 | Vorspeisen                                                                         | 0                            | 1                 | 0   | 0     |           | 0    |              |
| 2      | 10 Küche               | 0 Alle                                 | Hauptgerichte                                                                      | 0                            | 1                 | 0   | 0     |           | 0    |              |
| 3      | 10 Küche               | 0 Alle                                 | Mittagsangebot                                                                     | 0                            | 1                 | 0   | 0     |           | 0    |              |
| 1      | 10 Küche               | 0 Alle                                 | Dessert                                                                            | 0                            | 1                 | 0   | 0     |           | 0    |              |
| ;      | 10 Küche               | 0 Alle                                 | Beilagen                                                                           | 0                            | 1                 | 0   | 0     |           | 0    |              |
| 10 3   | 20 Kaffee              | 0 Alle                                 | Kaffee/Tee                                                                         | 0                            | 1                 | 0   | 0     |           | 0    |              |
| 2      | 30 Bier                | 0 Alle                                 | Bier                                                                               | 8                            | 0                 | 0   | 0     |           | 0    |              |
| 4 4    | 40 Mineral             | 0 Alle                                 | Mineral                                                                            | 0                            | 1                 | 0   | 0     |           | 0    |              |
| 16     | 50 Wein                | 0 Alle                                 | Wein                                                                               | 8                            | 0                 | 0   | 0     |           | 0    |              |
| 18 (   | 60 Spirituosen         | 0 Alle                                 | Spirituosen                                                                        | 8                            | 0                 | 0   | 0     |           | 0    |              |
| 19     | 110 Personalverpflegun | 0 Alle                                 | Personalverpflegung                                                                | 8                            | 0                 | 0   | 0     |           | 0    |              |
| 20     | 70 Texte               | 0 Alle                                 | Texte                                                                              | 0                            | 0                 | 0   | 0     |           | 0    |              |
| 22 1   | 80 Hotel               | 0 Alle                                 | Hotel                                                                              | 3.8                          | 0                 | 0   | 0     |           | 0    |              |
| 24     | 90 Diverses            | 0 Alle                                 | Diverses                                                                           | 8                            | 0                 | 0   | 0     |           | 0    |              |
| 26     | 100 Gutschein          | 0 Alle                                 | Gutschein                                                                          | 0                            | 0                 | 0   | 0     |           | 0    |              |
| 8      | 120 Tabak              | 0 Alle                                 | Tabak                                                                              | 0                            | 0                 | 0   | 0     |           | 0    |              |
| 10     | 90 Diverses            | 0 Alle                                 | Musik                                                                              | 8                            | 0                 | 0   | 0     |           | 0    |              |
| 40     | 90 Diverses            | 0 Alle                                 | Raummiete                                                                          | 8                            | 0                 | 0   | 0     |           | 0    |              |